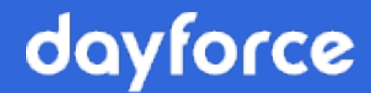

# Accounting Package Integration

**Dayforce Powerpay** 

© 2024 Dayforce. All rights reserved.

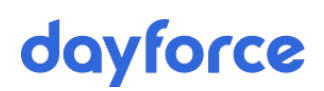

# **Table of Contents**

| Overview                                                    | 3  |
|-------------------------------------------------------------|----|
| Before you get started                                      | 3  |
| Step 1: Connect Powerpay and your accounting package        | 3  |
| Step 2: Download your Chart of Accounts                     | 6  |
| Step 3: Map fees and taxes to your Chart of Accounts        | 8  |
| Step 4: Load your payroll data into your accounting package | 9  |
| Mismatch                                                    | 11 |
| Security                                                    | 12 |
| Disconnect                                                  | 12 |

### Overview

Powerpay's accounting data export feature feeds your payroll data directly into your accounting package. Once set up, your payroll data can be sent directly to your accounting package with a single submit each time you run your payroll, saving you time and reducing the risk of manual entry errors.

This document details the steps for setting up your accounting package integration.

**Note**: Dayforce currently supports an integration between Powerpay and QuickBooks Online. The desktop version of Quickbooks is not supported.

### Before you get started

- The Customer Support Team has configured your payroll setup to communicate with QuickBooks.
- A custom journal entry exists for your payroll to allow payroll data to export. Service fees apply.

# Step 1: Connect Powerpay and your accounting package

The first step in loading your payroll data directly into your accounting package is to create a connection between the two systems. This step must be completed for the Powerpay user who will be exporting data from Powerpay.

**Note**: Only one Powerpay user may be connected to each QuickBooks account at a time.

Once the connection is established, a token is created to automatically connect the two systems in the future. The token remains valid for 100 days after each use. If the token expires, repeat this process to re-establish the connection.

To create the connection between Powerpay and your accounting package:

Note: This example uses QuickBooks Online as the selected accounting package.

- 1. Navigate to the Accounting Data page (Company > Export > Accounting Data)
- 2. Click the Account Configuration tab.

| Accounting Data    |                              |                     |                           |
|--------------------|------------------------------|---------------------|---------------------------|
| Company 🕨 Export 🕨 | Accounting Data              |                     |                           |
| Accounting Dat     | a Export - QuickBooks Online |                     | Expand All / Collapse All |
| Data Export Acco   | unt Configuration            |                     |                           |
| Setup              |                              |                     |                           |
|                    | Connect                      | Chart Of Accounts 6 |                           |
| Fees and Taxes     |                              |                     | Ð                         |

3. In the Setup section, click **Connect**.

The accounting package sign in page opens.

| Velcome to Intuit App Center - Mozilla Firefox                                    |   |   | x |
|-----------------------------------------------------------------------------------|---|---|---|
| 🛈 📑 🖴 https://appcenter.intuit.com/connect/oauth2?client_id=Q0yI1mstnA7qmRKom1ag5 | ⊘ | ☆ | ≡ |
| op atuit quitckbooks.                                                             |   |   | Î |
| Don't have an account? Sign up now.                                               |   |   |   |
| Sign in                                                                           |   |   |   |
| G Sign in with Google                                                             |   |   | Ш |
| Email or user ID                                                                  |   |   |   |
| Password                                                                          |   |   |   |
| Remember me                                                                       |   |   |   |
| 🔒 Sign In                                                                         |   |   |   |
| I forgot my user ID or password                                                   |   |   | + |

- 4. Complete the Email or user ID and Password fields with your QuickBooks administrator credentials.
- 5. Click Sign In.

| ou anut guickbooks.                          | Welcome, Test (Not you?)                    |
|----------------------------------------------|---------------------------------------------|
| You're almost ready to use Ceridian Powerpay |                                             |
| Which company would you like to connect to?  |                                             |
| Sandbox Powerpay 1<br>Show apps              |                                             |
| Powerpay QBO test<br>> Show apps             |                                             |
| Cancel                                       |                                             |
|                                              | intuit                                      |
| ©2019 Intuit Inc. All rights reserved.       | 🔮 turbotax 👹 quickbooks 🕥 proconnect 😈 mint |

6. If you have more than one QuickBooks online company, select the company to connect to by clicking the company name. If you only have one company, this page does not display.

| of the struct state of the struct struct str | Welcome, Powerpey (Not you?)                                                            |
|----------------------------------------------------------------------------------------------------|-----------------------------------------------------------------------------------------|
| Authorize Intuit to securely share your data to Ceridian                                                                                                    | Powerpay                                                                                |
| du<br>quickbooks.                                                                                                    | 2                                                                                       |
| Sandbox Powerpay 1                                                                                                    | Ceridian Powerpay                                                                       |
| <ul> <li>When you select Connect we will grant Ceridian Powerpay access to your Quid</li> <li>data about your company,</li> <li>data about your customers, suppliers, and/or employees,</li> <li>any updates you may make to your QuickBooks Online data after you connect</li> </ul>                                                                                                    | :kBooks Online data. This includes:<br>ect.                                             |
| You can find a list of data here.                                                                                                    |                                                                                         |
| Intuit and Ceridian Powerpay may share the information in my Intuit and Cerid<br>relationship to Ceridian Powerpay and its use of your information are subject to<br>and Privacy Policy. To learn more about how Intuit uses your data, see our Priva                                                                                                    | ian Powerpay accounts. Your<br>o Ceridian Powerpay's Terms of Service<br>acy Statement. |
| Disconnect Ceridian Powerpay anytime from your My Apps page.                                                                                                    |                                                                                         |
| Cancel                                                                                                    | Connect                                                                                 |
|                                                                                                    | intuit                                                                                  |
| © turb<br>©2019 Intuit Inc. All rights reserved.                                                                                                    | otax 😨 quickbooks 🔕 proconnect 👩 mint                                                   |

#### 7. Click Connect.

A connection is now established between Powerpay and the selected QuickBooks online company.

### Step 2: Download your Chart of Accounts

#### Tip: This step is only required for new set ups and when G/L updates or an error occurs.

Only the Powerpay user connected the QuickBooks online company (the QuickBooks online amin user) can download the chart of accounts. Your chart of accounts is required by Dayforce to properly configure your accounting exports. Once the chart of accounts is downloaded your Dayforce Service Representative will work with you to map your payroll setup with your accounting package.

To download your Chart of Accounts (QuickBooks online admin user only):

1. Navigate to the Accounting Data page (Company > Export > Accounting Data)

| Accounting Data                                                                                         |             |
|----------------------------------------------------------------------------------------------------|-------------|
| Company   Export   Accounting Data                                                                      |             |
| Data Export Account Configuration                                                                       |             |
| INFORMATION Connected to PP2H718-Test                                                                   |             |
| Setup<br>Disconnect Chart 0                                                                             | Of Accounts |
| Connected to <b>PP2H718-Test</b><br>If this is not the company you wanted to connect to, click <b>D</b> | Disconnect. |

- 2. Click the Account Configuration tab.
- 3. In the Setup section, click **Chart of Accounts**.

The Chart of Accounts report opens.

| Accounting Data                                             |                                                                                               |                                         |                                      |  |  |  |  |  |  |
|-------------------------------------------------------------|-----------------------------------------------------------------------------------------------|-----------------------------------------|--------------------------------------|--|--|--|--|--|--|
| Company Export Accounting Data                              |                                                                                               |                                         |                                      |  |  |  |  |  |  |
| Accounting Data Export - QuickBooks Online                  |                                                                                               |                                         |                                      |  |  |  |  |  |  |
|                                                             | unt Coniguration                                                                              |                                         |                                      |  |  |  |  |  |  |
| О Васк                                                      |                                                                                               |                                         |                                      |  |  |  |  |  |  |
| Chart Of Accour                                             | its                                                                                           |                                         |                                      |  |  |  |  |  |  |
| If this is your firs<br>Delivery Team to<br>Retrieved on De | it time connecting to QuickBooks Online from this<br>o request a configuration.<br>:c-15-2020 | page or if your Chart of Accounts has ( | changed, please contact your Service |  |  |  |  |  |  |
| ID Number                                                   | Account Name                                                                                  | Account Type                            | Account Sub Type                     |  |  |  |  |  |  |
| 31                                                          | Accounts Payable                                                                              | LIABILITY                               | ACCOUNTS_PAYABLE                     |  |  |  |  |  |  |
| 90                                                          | Accounts Payable (A/P) - HKD                                                                  | LIABILITY                               | ACCOUNTS_PAYABLE                     |  |  |  |  |  |  |
| 32                                                          | Accounts Receivable                                                                           | ASSET                                   | ACCOUNTS_RECEIVABLE                  |  |  |  |  |  |  |
| 92                                                          | Accounts Receivable (A/R) - USD                                                               | ASSET                                   | ACCOUNTS_RECEIVABLE                  |  |  |  |  |  |  |
| 33                                                          | Accumulated Depreciation                                                                      | ASSET                                   | FIXED_ASSET                          |  |  |  |  |  |  |
| 3                                                           | Advertising                                                                                   | EXPENSE                                 | EXPENSE                              |  |  |  |  |  |  |
| 24                                                          | Ack My Assountant                                                                             | EXDENSE                                 | OTHER EVDENCE                        |  |  |  |  |  |  |

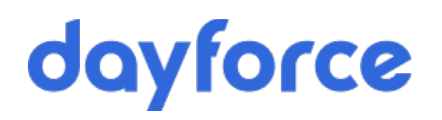

4. (optional) Click the Print button 🕒 on the Powerpay toolbar to save the report as a PDF.

For new setups, Dayforce may request a copy of this printout with the QuickBooks ID numbers that require mapping highlighted.

**Tip**: The date the chart of accounts was retrieved from the accounting package displays at the top of the report.

### Step 3: Map fees and taxes to your Chart of Accounts

Tip: This step is only required for new set ups.

Including the Dayforce fees and taxes in the journal entry allows for automated bank reconciliations in QuickBooks.

Note: Before using this functionality, you must retrieve a Chart of Accounts.

#### To map fees and taxes to your Chart of Accounts:

1. Navigate to the Accounting Data page (Company > Export > Accounting Data).

| Accounting Data                           |   |                                  |   |
|-------------------------------------------|---|----------------------------------|---|
| Company + Export + Accounting Data        |   |                                  |   |
| INFORMATION     Connected to PP2H718-Test |   |                                  |   |
| Setup                                     |   |                                  | Ð |
| Fees and Taxes                            |   |                                  | Θ |
| Delivery Fees                             |   | Payroll Fees                     |   |
| Interest earned - OTHER_INCOME            | ~ | Rent or lease payments - EXPENSE | ~ |
| G. S. T.                                  |   | H. S. T.                         |   |
| Accounts Payable - ACCOUNTS_PAYABLE       | ~ | Chequing - BANK                  | ~ |
| P. S. T.                                  |   | Q. S. T.                         |   |
| Commission Income - INCOME                | ~ | Chequing - BANK                  | ~ |
| Bank                                      |   |                                  |   |
| Bank charges - EXPENSE                    | ~ |                                  |   |
|                                           | s | ave                              |   |
|                                           | _ |                                  |   |

- 2. Click the Account Configuration tab.
- 3. Select the Fee abd Taxes options from the drop-down lists as appropriate for your needs.

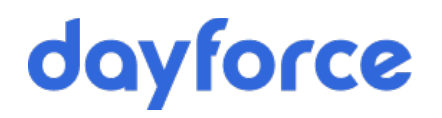

#### 4. Click Save.

Changes made to the Account Configuration page are audited and available in the Company Information – Accounting Data Configuration section of the audit.

| Company Information - Accounting Data |                               |                              |          |                     |  |  |
|---------------------------------------|-------------------------------|------------------------------|----------|---------------------|--|--|
| Description                           | New Value                     | Old Value                    | Keyed By | Date & Time         |  |  |
| Delivery Fees                         | Accounts Payable              | Advertising                  | nschule  | 2019-09-09 11:41:44 |  |  |
| Payroll Fees                          | Accumulated Depreciation      | Repair and maintenance       | nschule  | 2019-09-09 11:41:44 |  |  |
| G. S. T.                              | Business Licenses and Permits | Commission Income            | nschule  | 2019-09-09 11:41:44 |  |  |
| H. S. T.                              | Chequing                      | Accounts Payable (A/P) - HKD | nschule  | 2019-09-09 11:41:44 |  |  |
| P. S. T.                              | Chequing                      |                              | nschule  | 2019-09-09 11:41:44 |  |  |
| Q. S. T.                              | Chequing                      |                              | nschule  | 2019-09-09 11:41:44 |  |  |
| Bank                                  | Bank charges                  | Legal and professional fees  | nschule  | 2019-09-09 11:41:44 |  |  |

### Step 4: Load your payroll data into your accounting package

Each time you run your payroll, G/L data is available to load into your accounting package.

Note: This feature is not available for year-end runs.

To load your data into your accounting package:

1. Navigate to the **Accounting Data** page (Company  $\rightarrow$  Export  $\rightarrow$  Accounting Data).

| Accou                                                                         | Accounting Data                                                    |                                     |                        |           |          |    |  |  |  |  |
|-------------------------------------------------------------------------------|--------------------------------------------------------------------|-------------------------------------|------------------------|-----------|----------|----|--|--|--|--|
| Company + Export + Accounting Data Accounting Data Export - QuickBooks Online |                                                                    |                                     |                        |           |          |    |  |  |  |  |
| Data                                                                          | Data Export Account Configuration                                  |                                     |                        |           |          |    |  |  |  |  |
| 0                                                                             | INFORMATION                                                        |                                     |                        |           |          |    |  |  |  |  |
|                                                                               | This page allows you to connec<br>Connected to <b>PP2H718-Test</b> | t to QuickBooks Online and post Joi | urnal Entries.         |           |          |    |  |  |  |  |
| Jour                                                                          | nal Entries                                                        |                                     |                        |           |          | Θ  |  |  |  |  |
|                                                                               | Pay Period                                                         | Journal Date                        | Posting Status         | User      |          |    |  |  |  |  |
|                                                                               | 14R                                                                | Jan-31-2020                         | Ready                  |           | View     | st |  |  |  |  |
|                                                                               | 13R                                                                | Jun-22-2019                         | Ready                  |           | View     | st |  |  |  |  |
|                                                                               | 12R                                                                | Jun-02-2019                         | Ready                  |           | View     | st |  |  |  |  |
|                                                                               | 11R                                                                | May-28-2019                         | Ready                  |           | View     | st |  |  |  |  |
|                                                                               | 17R                                                                | Aug-09-2019                         | Success<br>Dec-11-2019 | aramchurn | View Po: | st |  |  |  |  |

2. Click the Data Export tab.

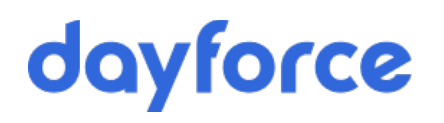

3. In the Journal Entry section, click **View** for the desired pay period to view the payroll data before posting.

| Acco                                                                                                  | Accounting Data                       |                     |                    |       |                  |              |              |     |  |
|----------------------------------------------------------------------------------------------------|---------------------------------------|---------------------|--------------------|-------|------------------|--------------|--------------|-----|--|
| Company + Export + Accounting Data Accounting Data Export - QuickBooks Online Expand All / Collapse A |                                       |                     |                    |       |                  |              |              |     |  |
| Data                                                                                                  | Export Account Co                     | onfiguration        |                    |       |                  |              |              |     |  |
| ්ට Ba                                                                                                 | ack                                   |                     |                    |       |                  |              |              |     |  |
|                                                                                                    |                                       |                     |                    |       |                  |              |              | Pos |  |
| Viev                                                                                                  | v                                     |                     |                    |       |                  |              |              |     |  |
|                                                                                                    | * Journal Date                        |                     | Period Ending Date |       | Reference Number |              |              |     |  |
|                                                                                                    | 31/01/2020                            | Ê                   | Jui-02-2019        |       | 1                |              |              |     |  |
|                                                                                                    | Chart of Accounts last<br>Dec-15-2020 | t retrieved on      |                    |       |                  |              |              |     |  |
|                                                                                                    | ID Number                             | Account Name        |                    | Debit | Credit           | Description  | Distribution |     |  |
|                                                                                                    | 10                                    | Legal and professio | nal fees           |       | \$1,973.52       | C.P.P.       | 100          |     |  |
|                                                                                                    | 10                                    | Legal and professio | nal fees           |       | \$895.50         | E.I.         | 100          |     |  |
|                                                                                                    | 10                                    | Legal and professio | nal fees           |       | \$5,705.23       | FED.TAX      | 100          |     |  |
|                                                                                                    | 10                                    | Legal and professio | nal fees           |       | \$26,409.22      | NET PAY      | 100          |     |  |
|                                                                                                    | 10                                    | Legal and professio | nal fees           |       | \$142.42         | PROV MEDICAL | 100          |     |  |
|                                                                                                    | 10                                    | Legal and professio | nal fees           |       | \$24.62          | Q.P.I.P      | 100          |     |  |

The header displays:

- Journal Date (defaults to the date the payroll was run but can be edited)
- Pay Period Ending Date
- Reference Number
- Date the Chart of Accounts was last retrieved.

The information in the table includes:

- ID Number: used by QuickBooks to identify the account
- Account Name: the QuickBooks account the payroll data is posted to
- Debit
- Credit
- Description: the Powerpay Description for the debit or credit being posted
- Distribution: the Powerpay distribution

**Important**: Review all data for accuracy. Each journal entry can only be posted once to your accounting package. If there are errors, make the necessary corrections to your payroll before posting to your accounting package.

- 4. (optional) Select a Journal Date for posting the data. By default, the cheque date displays.
- 5. Click **Post** to load the data for the selected pay period.

**Note**: The Post option is only available for the Powerpay user connected to QuickBooks. Only one Powerpay user can utilize the connection between Powerpay and QuickBooks at one time. If a second user attempts to access the Powerpay connection to QuickBooks, the Post button is greyed out.

### Mismatch

A mismatch may occur if a QuickBooks account mapped to Powerpay is deleted in QuickBooks. If this occurs, Powerpay displays an error and the entry with the missing QuickBooks account displays in red.

| Accounting Data                                                                                                    |                                                                       |                             |                                   |            |                       |              |  |  |  |
|----------------------------------------------------------------------------------------------------|-----------------------------------------------------------------------|-----------------------------|-----------------------------------|------------|-----------------------|--------------|--|--|--|
| Company + Export + Accounting Data                                                                                                    |                                                                       |                             |                                   |            |                       |              |  |  |  |
| ERROR This page has not been saved as it contains errors. Please review and re-save the page. There is a mismatch between the Journal Entry and the current Chart of Accounts. A new Chart of Accounts needs to be retrieved from QuickBooks Online and shared with your Service Delivery Team to confirm the configuration. |                                                                       |                             |                                   |            |                       |              |  |  |  |
| D Back<br>Post                                                                                                    |                                                                       |                             |                                   |            |                       |              |  |  |  |
|                                                                                                    | View  * Journal Date  31/01/2020  Chart of Accounts last retrieved on |                             | Period Ending Date<br>Jul-02-2019 |            | Reference Number<br>7 |              |  |  |  |
|                                                                                                    | ID Number                                                             | Account Name                | Debit                             | Credit     | Description           | Distribution |  |  |  |
|                                                                                                    | 1                                                                     | Missing Account Information |                                   | \$1,378.31 | NET PAY               | 100          |  |  |  |
|                                                                                                    | 100                                                                   | Advertising                 | \$25.31                           |            | E.I.                  | 100          |  |  |  |
|                                                                                                    | 100                                                                   | Advertising                 | \$1,400.00                        |            | SAL. AND WAGES        | 100          |  |  |  |
|                                                                                                    | 133                                                                   | Other Long Term Liabilities |                                   | \$47.99    | E.I.                  | 100          |  |  |  |
|                                                                                                    | 133                                                                   | Other Long Term Liabilities | \$0.99                            |            | FED.TAX               | 100          |  |  |  |
|                                                                                                    | 1                                                                     | Missing Account Information |                                   | \$1,856.60 | NET PAY               | 1 INTAM 100  |  |  |  |
|                                                                                                    | 100                                                                   | Advertising                 | \$6.66                            |            | *DED3                 | 1 INTAM 100  |  |  |  |

To correct the error, a new Chart of Accounts must be retrieved and you must contact your Customer Support Team to complete the new configuration.

## Security

For Powerpay Plus customers, role-based security is available to select the type of Powerpay users with access to the accounting integration feature.

#### To disable accounting integration functionality for a user:

- 1. Navigate to the **Security Roles** page (Company → Security Roles).
- 2. Select the role for which to disable access.
- 3. Clear the **Accounting Data** checkbox (Page Access → Company → Export → Accounting Data).

Company 

Security Roles

#### Security Roles

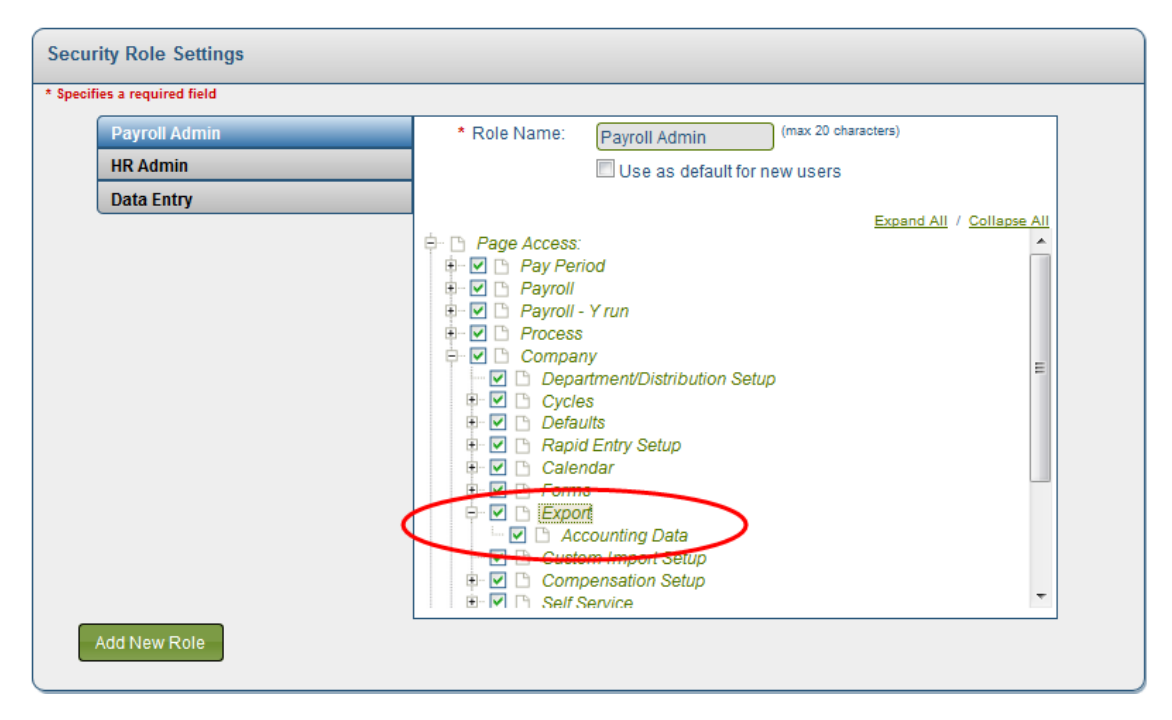

4. Click Save.

### Disconnect

Only one Powerpay user may be connected to a QuickBooks account at any one time. If a new or second user requires access, the first Powerpay user must be disconnected.

If more than one payroll is connected to QuickBooks for the first use, you must disconnect them all.

#### To disconnect a user:

- 1. Navigate to the **Accounting Data** page (Company  $\rightarrow$  Export  $\rightarrow$  Accounting Data).
- 2. Click the Account Configuration tab.

| Setup                                                                          |            |  |                   | Θ |
|--------------------------------------------------------------------------------|------------|--|-------------------|---|
|                                                                                | Disconnect |  | Chart Of Accounts |   |
|                                                                                |            |  |                   |   |
| Connected to Powerpay QBO test                                                 |            |  |                   |   |
| If this is not the company you wanted to connect to, click <b>Disconnect</b> . |            |  |                   |   |

- 3. Click Disconnect.
- 4. Repeat the connection process for the new Powerpay user. See *Step 1: Connect Powerpay and your accounting package*, page 3.